## -冬冬说无线-智能运维篇《一》

H3C WLAN

作为一名合格的网络运维工程师,我深知,机房就是我 的家,升职加薪全靠它。我力求事事亲力亲为,曾经创 下一天跑六个现场的光辉历史,凭着吃苦耐劳的精神让 我在客户面前早已树立起了优质的攻城狮形象。

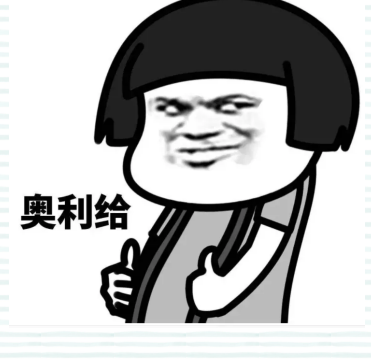

不怕故障难,就怕它时现时不现。其中属无线问题偶 发最不易捕捉,每次在群里收到用户的消息

"又有用户掉线了!"

我在迅而不及掩耳盗铃之势飞速打开电脑,远程设备,熟练放出我的diplay & ping & debug大招。

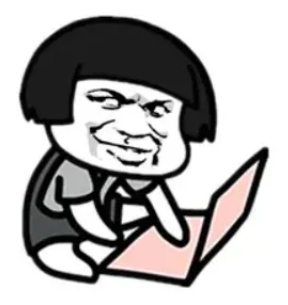

"能通没问题呀" "已经恢复了……"

抬头一看表,一顿操作猛如虎,时间刚过两秒五。

••••

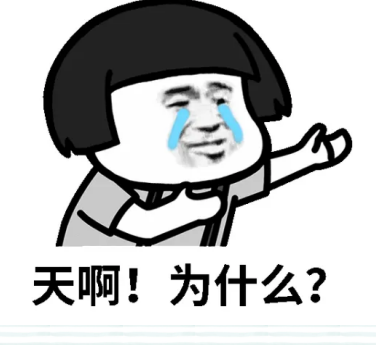

此时,我的身后仿佛传来一个声音

"你还在用传统方式运维吗?"

新华三推出的**云简网络无线智能运维系统**,建立了 完善的**终端体验、设备健康度、网络健康度**评估体系, 除了将海量数据可视化,还具有**自动识别问题、自动分 析问题、自动解决问题**的能力,能够实时捕捉终端在无 线使用过程中的各种体验问题。

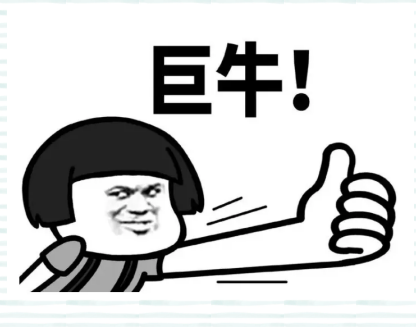

## 对比传统运维的优势:

传统的网络监控手段(SNMP、CLI、日志)不仅无 法快速获取数据,监控的数据内容还极其有限,实在是 难解心头之恨。

云简智能运维系统采用Telemetry远程数据采集技术,它采用"推模式"及时获取丰富的监控数据,可以 实现网络故障的快速定位,简直是"快""准" "狠"。

## 如何开启?

开启智能运维很简单,设备上云是第一步。在**云简网络(cloudnet.h3c.com)**页面顶部导航栏中选择"网络管理",在左侧导航栏选择"设置>业务开关",在场所列表中勾选需要开启"智能运维"业务的场所,然后就OK,可以快乐的解放双手了。

| 4  | このは - このは -          | 网络管理智能                                | 這堆 应用中心 自动网络   | 业务组件 >       | ० ⊞ ೫ 4 |
|----|----------------------|---------------------------------------|----------------|--------------|---------|
| 6  | 网络                   | 分支: atg                               |                |              |         |
| Ģ  | 白 终端                 | 业务开关                                  |                |              |         |
| 8  | 监控                   | 智能运会 目动备份 云AP配置同步                     |                |              |         |
| ŧV | 1 配置                 | 说明:仅Customer 5412及以后的软件版本文持智能运用业务     |                |              |         |
| 6  | 推护                   | 关闭业务开关机,智能总体业务专定用型分的内容仅共同功能的历史数据考验,而且 | 多关闭则自己型数据不完全考销 |              |         |
|    | 消息                   | ● 开展 ● 系段                             |                |              |         |
| ø  | 设置                   | □ 16/11 ¢ <u>₩</u> 9500               | 25             | 所属分支         |         |
|    | 短信网关                 | ACG                                   | 开启             | acg 🛛        | 运输      |
|    | 业务开关                 | 显示篇 1 ~ 1 余记录(总共 1 条记录)               |                |              | 首页上一页   |
|    | - 标签<br>- 天彩(1) # 27 |                                       |                |              |         |
| P  | 'S: 设                | 备如何上云?关注?<br>(插入链                     | 冬冬说无线<br>接后删除证 | 往期公众号<br>这句) |         |
|    | 如你开。                 | 口果已经开启了智能<br>启新一代智能化运                 | 能运维功能<br>维体验~! | 能,下边跟我来,     | 带       |

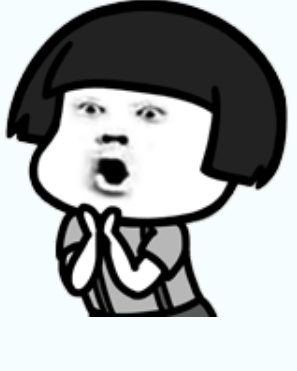

**历史故障终端怎么查?** 终端不是神,也会"生病"。**终端健康度趋势图**可以

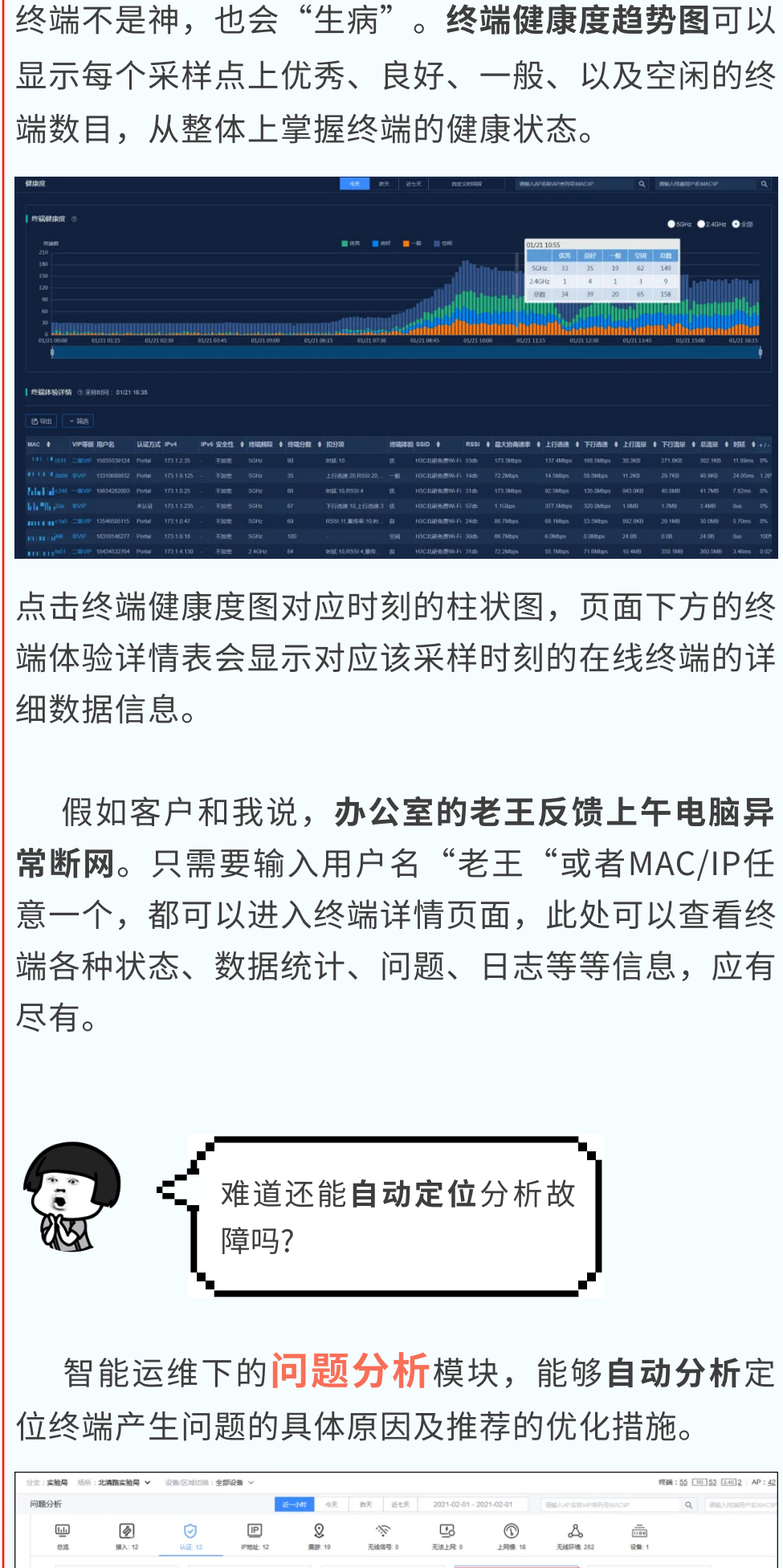

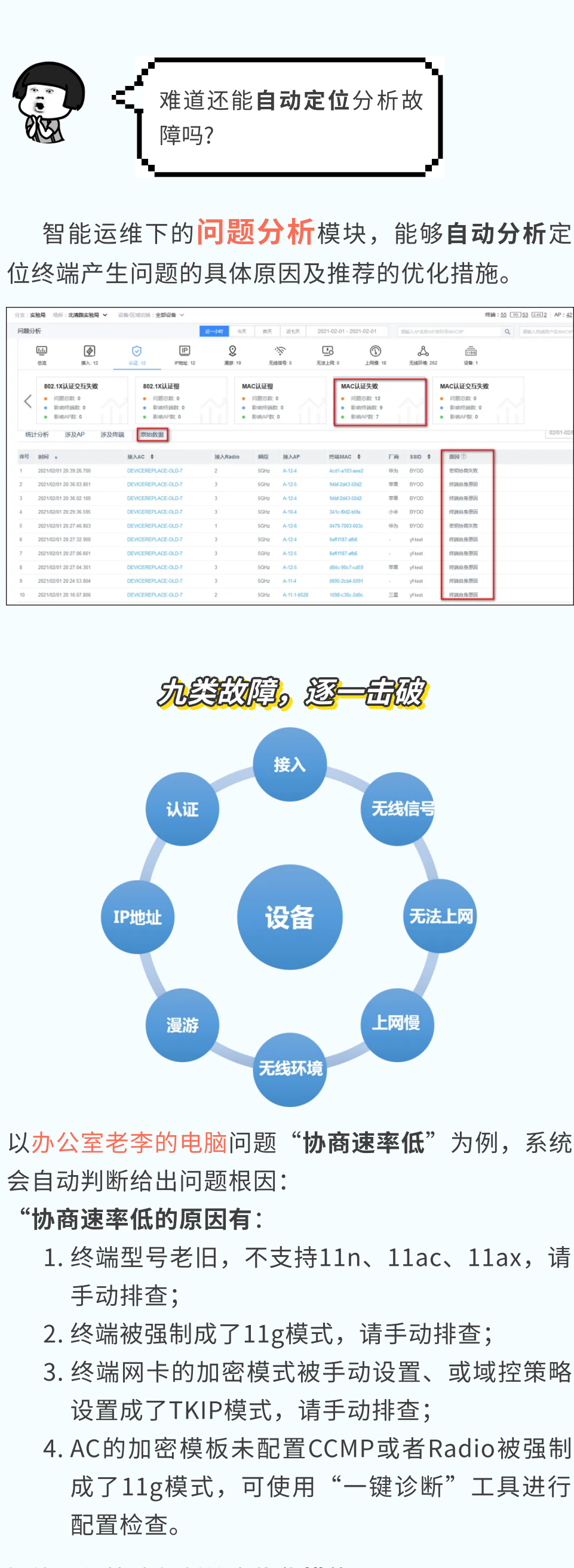

智能运维快速判断给出**优化措施**:

(1)AC原因: AC的加密模板未配置ccmp或者 Radio被强制成了11g模式,请使用"一键诊断"工 具进行配置检查

(2)终端原因:

终端型号老旧,不支持11n、11ac、11ax;

终端被强制成了11g模式;

检查终端网卡的加密模式是否被手动设置、或域控策 略设置成了TKIP模式。

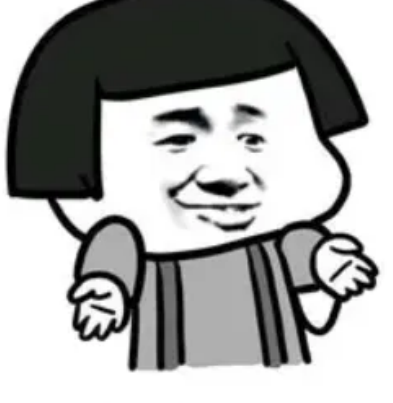

有时候 定位就是这么简单

深度解析功能是在云简网络平台上以时序图的方式 呈现终端和AP在上线及IP地址申请时的报文交互流 程图,流程图中标示出报文的协议类型以及处理时 间。目前对终端的上线事件、上线失败事件、DHCP 续约事件、DHCP申请地址事件中提供深度解析过 程。

开启该功能后,终端日志会以时间轴的方式,显 示选定时间内终端的全部事件,**严重问题**显示为**红 色**,如上线失败等事件;一般问题显示为黄色,通过 颜色识别,一目了然。

|   | 10:06:24.420 离线 | ~ |
|---|-----------------|---|
|   | 10:06:23.633 上线 | ~ |
| ? | 10:05:00.000 问题 | ~ |
|   | 10:02:11.702 离线 | ~ |
|   | 10:02:11.633 上线 | ~ |

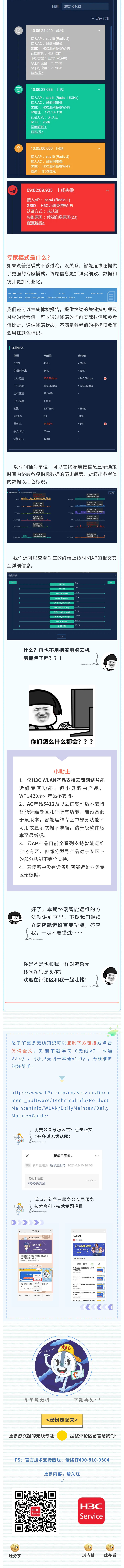